# HOESCH

# **Touchscreen-Fernbedienung**

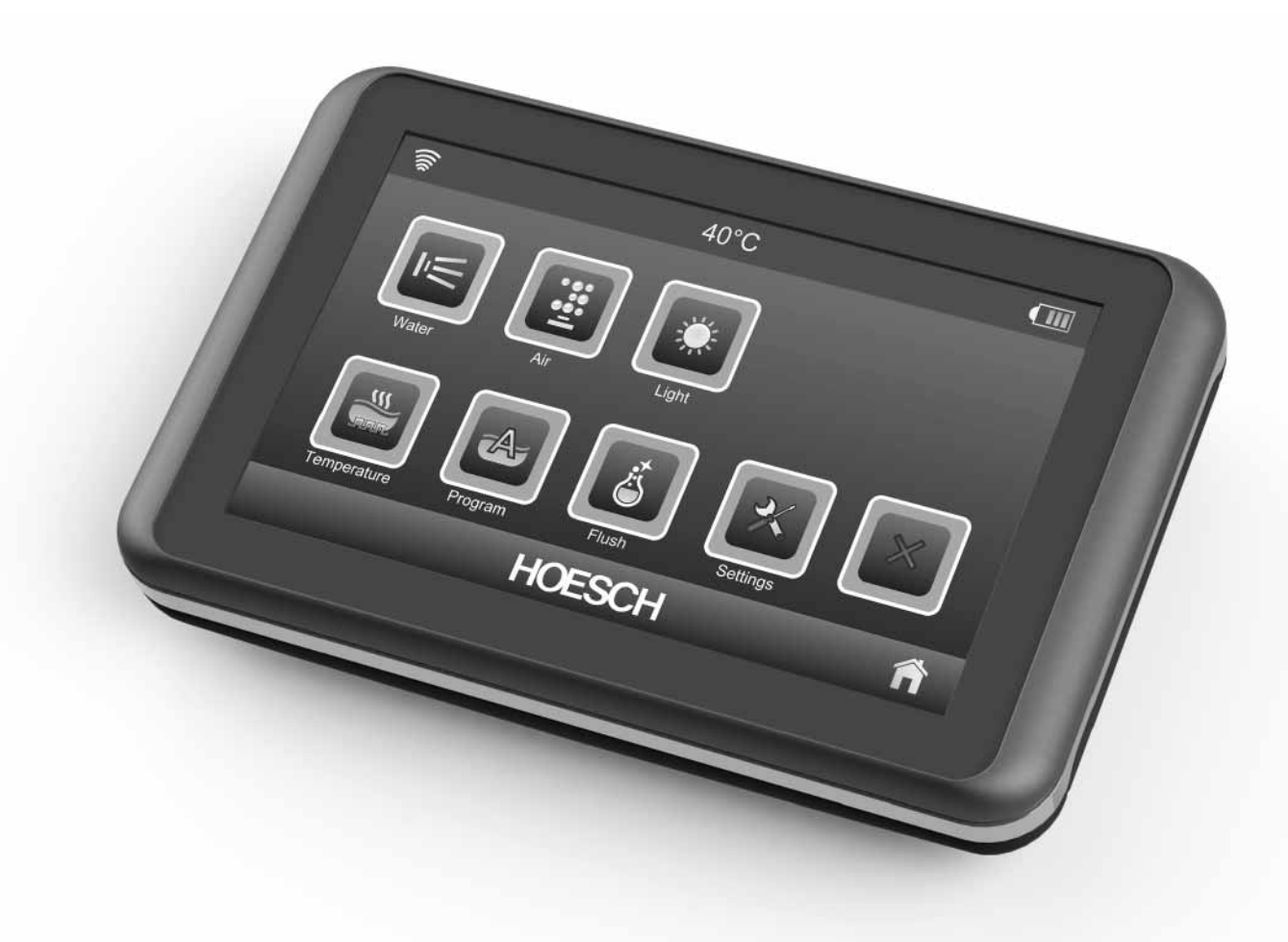

| DE | Bedienungsanweisung    | .3 |
|----|------------------------|----|
| GB | Operation instructions | .9 |

#### Inhaltsverzeichnis

| 01      | Allgemeines                                                                     | .4 |
|---------|---------------------------------------------------------------------------------|----|
| 02      | Lieferumfang                                                                    | .4 |
| 03      | Erstinbetriebnahme                                                              | .4 |
| 03.01   | Touchscreen-Fernbedienung zu neuer Whirlwanne                                   | .4 |
| 03.02   | Touchscreen-Fernbedienung als Austausch-Fernbedienung zu vorhandener Whirlwanne | .4 |
| 04      | Einlegen und Auswechseln der Batterien                                          | .4 |
| 05      | Bedienoberfläche                                                                | .5 |
| 05.01   | Hauptmenü                                                                       | .5 |
| 05.02   | Bildschirmschoner                                                               | .5 |
| 05.03   | Bedienfeld                                                                      | .5 |
| 05.04   | Display Icons                                                                   | .6 |
| 05.04.1 | Wasser                                                                          | .6 |
| 05.04.2 | Luft                                                                            | .6 |
| 05.04.3 | Licht                                                                           | .6 |
| 05.04.4 | Programme                                                                       | .7 |
| 05.04.5 | Temperatur                                                                      | .7 |
| 05.04.6 | Spülung                                                                         | .7 |
| 05.04.7 | Einstellungen                                                                   | .7 |
| 05.04.8 | Bildschirmschoner / Alles Aus                                                   | .7 |
| 06      | Neukalibrierung der Touchscreen-Fernbedienung                                   | .8 |
| 07      | Sicherheitshinweise                                                             | .8 |
| 08      | Pflegehinweise                                                                  | .8 |

#### 01 Allgemeines

Es ist soweit: Das erste Bad in Ihrer HOESCH-Whirlwanne steht bevor! Wir wünschen Ihnen viel Freude an Ihrer neuen Wanne! Ständige Produktionsüberwachung, Forschung und Weiterentwicklung, verbunden mit dem innovativen Design unserer Luxuswannen aus Sanitär-Acryl, gewährleisten, dass Sie sich für ein hochwertiges Qualitätsprodukt entschieden haben. Für ungetrübten Badespaß bitten wir Sie, diese Bedienungsanleitung vor dem ersten Bad sorgfältig zu lesen.

#### 02 Lieferumfang

- Touchscreen-Fernbedienung
- Drei Batterien AAA
- Bedienungsanweisung

#### 03 Erstinbetriebnahme

#### 03.01 Touchscreen-Fernbedienung zu neuer Whirlwanne

Nach Auspacken der Touchscreen-Fernbedienung bitte drei Batterien in das Batteriefach legen (siehe Punkt 04) und die Schutzfolie vom Display abziehen.

Die Touchscreen-Fernbedienung kann man jetzt benutzen. Voraussetzung ist, dass sich die Touchscreen-Fernbedienung im Sende- / Empfangsbereich der Whirlwanne befindet (siehe Display Anzeige - Punkt 05.01). Der Sende- / Empfangsbereich hat eine Reichweite von 2m von der Steuerung.

Die Fernbedienung ist individuell auf Ihr Produkt mit seiner spezifischen Ausstattung abgestimmt.

Es werden nur Icons (Tasten) dargestellt, die in der jeweiligen Version der Whirlwanne ansteuerbar ist.

#### 03.02 Touchscreen-Fernbedienung als Austausch-Fernbedienung zu vorhandener Whirlwanne

Nach Auspacken der Touchscreen-Fernbedienung bitte drei Batterien in das Batteriefach legen (siehe Punkt 04) und die Schutzfolie vom Display abziehen.

Die Touchscreen-Fernbedienung kann man jetzt benutzen. Voraussetzung ist, dass sich die Touchscreen-Fernbedienung im Sende- / Empfangsbereich der Whirlwanne befindet. Der Sende- / Empfangsbereich hat eine Reichweite von 2m von der Steuerung.

Die Touchscreen-Fernbedienung kann man jetzt mit der Steuerung verbinden. Bitte kurz die Taste (Icon) Einstellungen drücken. Im Einstellmenü Einstellungen bitte die Taste "Koppeln Fernbedienung mit Steuerung" (siehe Punkt 05.04.7) ca. 7 Sekunden lang drücken.

Die Verbindung wird erreicht, wenn der Empfangsbereich auf dem Display nicht durchgestrichen ist.

Werkseitig wird die Fernbedienung mit dem vollständigen Hauptmenü einer Whirlwanne geliefert. Nach der Verbindung mit der Steuerung werden nur die Icons (Tasten) dargestellt, die in der jeweiligen Version der Whirlwanne ansteuerbar ist.

#### 04 Einlegen und Auswechseln der Batterien

Die in der Batteriefachabdeckung befindlichen Schrauben mit einem Kreuzschlitzschraubenzieher lösen und die Abdeckung abnehmen und beiseite legen. Drei Batterien AAA LR03 einsetzen, und die Schrauben festziehen.

Hinweis: Für optimale Leistung und längere Lebensdauer empfehlen wir den Gebrauch von Alkali-Batterien.

Im Fall einer längeren Stromunterbrechung oder bei leerem Batteriestand, sollte man die Verbindung zur Steuerung wiederherstellen (siehe Punkt 03.02)

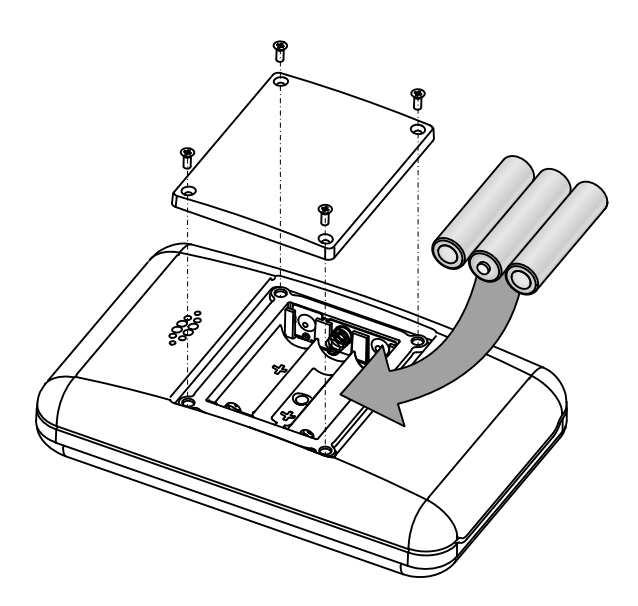

#### Batteriesicherheitshinweise

In Ausnahmefällen können Batterien auslaufen. Die auslaufende Flüssigkeit kann Verbrennungen verursachen oder das Produkt zerstören. Um ein Auslaufen von Batterien zu vermeiden, beachten Sie bitte folgende Hinweise:

- Niemals Alkali-Batterien, Standardbatterien (Zink-Kohle) oder wiederaufladbare Nickel-Cadmium-Zellen miteinander kombinieren. Niemals alte und neue Batterien zusammen einlegen. (Immer alle Batterien zur gleichen Zeit auswechseln.)
- Darauf achten, dass die Batterien in der im Batteriefach angegebenen Polrichtung (+/-) eingelegt sind.
- Die Batterien immer herausnehmen, wenn das Produkt längere Zeit nicht benutzt wird. Alte oder verbrauchte Batterien immer aus dem Produkt entfernen. Batterien zum Entsorgen nicht ins Feuer werfen, da die Batterien explodieren oder auslaufen können.
- Die Anschlussklemmen dürfen nicht kurzgeschlossen werden.
- Nur Batterien desselben oder eines entsprechenden Batterietyps wie empfohlen verwenden.
- Nicht wiederaufladbare Batterien dürfen nicht aufgeladen werden.
- Wiederaufladbare Batterien vor dem Aufladen immer aus dem Produkt herausnehmen.
- Das Aufladen wiederaufladbarer Batterien darf nur unter Aufsicht eines Erwachsenen durchgeführt werden.
- Batterien sicher und vorschriftsgemäß entsorgen.

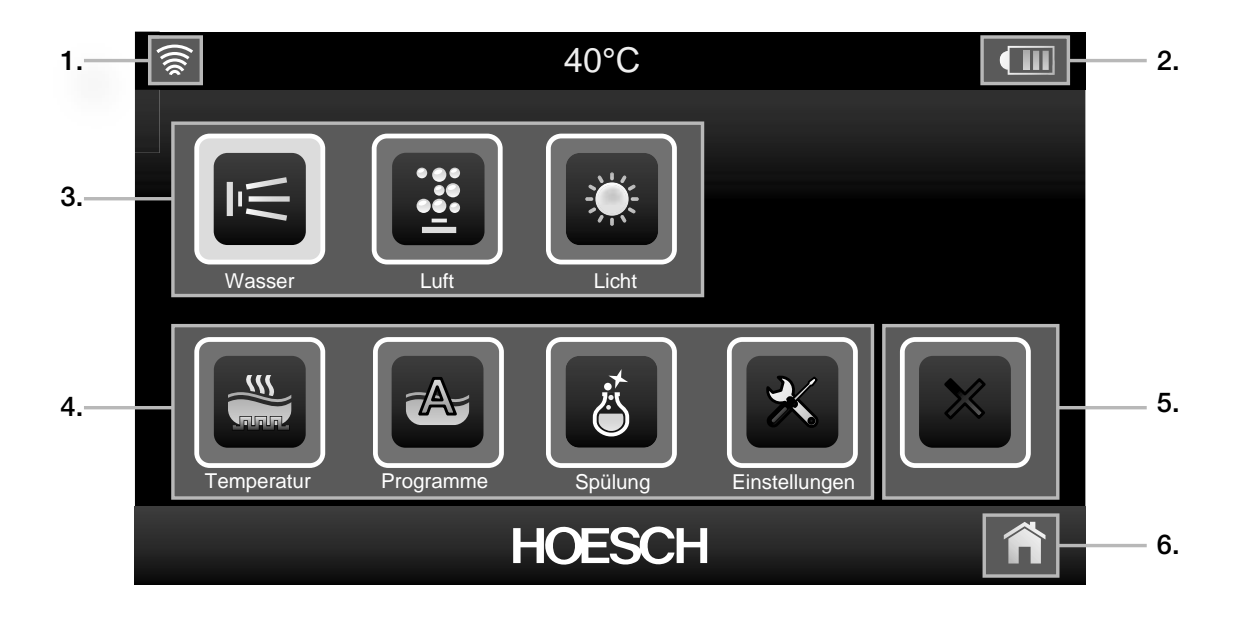

#### 05.01 Hauptmenü

Die Touchscreen-Fernbedienung erkennt selbstständig den Zustand der Whirlwanne und stellt dementsprechend das Hauptmenü auf dem Display dar. Voraussetzung ist, dass sich die Touchscreen-Fernbedienung im Sende- / Empfangsbereich der Whirlwanne befindet. (siehe Display Anzeige s)

#### 05.02 Bildschirmschoner

Findet ca. 30 Sekunden zwischen Touchscreen-Fernbedienung und Whirlwanne keine Kommunikation statt, wird der Bildschirmschoner aktiviert.

Deaktiviert wird der Bildschirmschoner durch einmaliges Drücken des Bedienfeldes.

Hiernach nimmt die Touchscreen-Fernbedienung Kontakt mit der Whirlwanne auf. Die entsprechende Bedieneroberfläche wird auf dem Display angezeigt (siehe Pkt. 5).

#### 05.03 Bedienfeld

Ansteuerbare Wannen-Funktionen

- Taste kurz drücken: Funktion wird aktiv / inaktiv
- Taste lang drücken: Einstellmenü zu der jeweiligen Funktion wird aufgerufen.

Sobald eine Funktion der Whirlwanne aktiviert ist, wird das jeweilige Icon (Taste) beleuchtet.

**Beispiel:** 

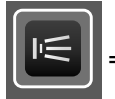

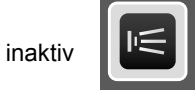

= aktiv / aktiviert

#### 1. Empfang

- Touchscreen-Fernbedienung befindet sich im Sende- / Empfangsbereich. Bei der Bedienung ist immer darauf zu achten, dass dieses Symbol im Anzeigefeld dargestellt ist.
- Touchscreen-Fernbedienung ist nicht im Sende- / Empfangsbereich.
- 2. Batterie-Füllstands-Anzeige
- Bedienfeld siehe Punkt 05.04.01-03 Kurz drücken: Funktion Aktivierung / Deaktivierung Lang drücken: Funktion-Einstellmenü
- 4. Bedienfeld siehe Punkt 05.04.04 07 Kurz drücken: Funktion-Einstellmenü
- 5. Bildschirmschoner

Kurz drücken: Bildschirmschoner aktiv

6. Home

Kurz drücken: zurück zum Hauptmenü

#### 05.04 Display Icons

#### 05.04.1 Wasser

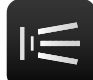

#### Kurz drücken: Whirlen Ein/Aus Lang drücken: Einstellmenü Whirlen

Nach dem Einschalten des Whirlsystems beginnt die Pumpe mit maximaler Leistung zu arbeiten.

#### Einstellmenü Whirlen

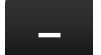

#### Intensität verringern

Durch Drücken dieser Taste wird die Pumpenleistung reduziert.

#### Intensität erhöhen

Durch Drücken dieser Taste wird die Pumpenleistung erhöht.

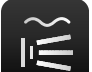

#### Intervall Whirl

Bei Aktivierung des Intervall-Modus ändert sich die Massageleistung periodisch zwischen den unteren und oberen Leistungsgrenzen. Um den Intervallbetrieb zu beenden, drücken Sie diese Taste erneut.

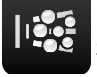

Luftbeimischung Ein/Aus zu- und abschaltbar im Whirlbetrieb.

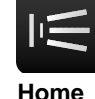

#### Whirlen Ein/Aus

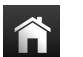

Kurz drücken: zurück zum Hauptmenü

#### 05.04.2 Luft

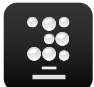

#### Kurz drücken:

Lang drücken: Einstellmenü Air-Injection

Nach dem Einschalten des Airsystems erfolgt der Softanlauf des Gebläses auf eine mittlere Gebläseleistung.

#### Einstellmenü Air-Injection

#### Intensität verringern

Durch Drücken dieser Taste wird die Gebläseleistung reduziert.

#### Intensität erhöhen

Durch Drücken dieser Taste wird die Gebläseleistung erhöht.

#### Intervall Air

Bei Aktivierung des Intervall-Modus ändert sich die Massageleistung periodisch zwischen den unteren und oberen Leistungsgrenzen. Um den Intervallbetrieb zu beenden, drücken Sie diese Taste erneut.

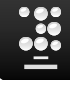

Air-Injection Ein/Aus

#### Home

Kurz drücken: zurück zum Hauptmenü

#### 05.04.3 Licht

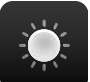

Kurz drücken: Licht Ein/Aus Lang drücken: Einstellmenü Licht

#### Einstellmenü Licht

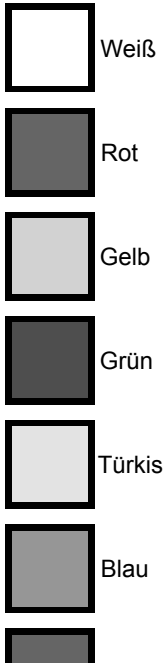

Violett

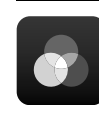

#### Farblichtwechsler Ein/Aus

Durch Drücken dieser Taste startet der Farblichtwechsel in der folgende Reihe: Farbe Weiß, Rot, Gelb, Grün, Türkis, Blau, Violett. Zum Ausschalten die Taste lang drücken.

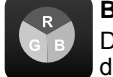

#### Benutzerfarbe

Durch Drücken dieser Taste kann man die gewünschte Farbe auswählen.

Einstellmenü Benutzerfarbe

- Slider Kanal R
  - Slider Kanal G

Slider Kanal B

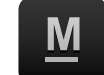

Wunschfarbe speichern

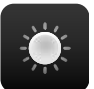

Kurz drücken: Licht Ein/Aus

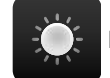

Kurz drücken: Licht Ein/Aus

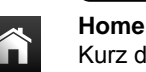

Kurz drücken: zurück zum Hauptmenü

#### 05.04.4 Programme

Gültig für das System Deluxe Whirl (5) und Whirl+Air (6)

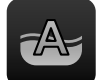

#### Kurz drücken: Auswahl Whirl-Programme

#### Einstellmenü Whirl-Programme

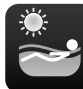

#### Programm Energy - anregend und erfrischend.

Das **ENERGY-Programm** (ca. 15 Minuten) wirkt anregend und aktivierend auf das gesamte vegetative Nervensystem. Bei spürbar länger werdenden Zeitintervallen nimmt ebenso die Intensität der Massage automatisch zu. Der Körper wird erfrischt, neue Energie wird geweckt. Empfohlene Wassertemperatur bei Start : 32 °C.

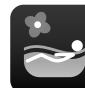

#### Programm Relax - sanft und beruhigend.

Das RELAX-Programm wirkt in erster Linie beruhigend auf das vegetative Nervensystem. Während einer ca. 30-minütigen Whirlzeit wird der Körper sanft und wohltuend massiert. Bei zunehmend kürzeren Intervallen nimmt die Massageintensität nach und nach ab. Empfohlene Wassertemperatur bei Start: 35°C.

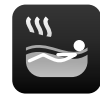

#### Programm Vitality - warm und kräftig. VITALITY-Programm arbeitet

Das ähnlich dem Prinzip eines Römischen Dampfbades: Der Körper wird wohltuend erhitzt und anschließend abgekühlt. Während der ca. 26-minütigen Whirlzeit wird die Temperatur automatisch erhöht. Der Organismus wird entschlackt und die Abwehrkräfte gestärkt. Wichtig: Nach dem Whirlbad die Beine kalt abduschen und anschließend 15 Minuten ruhen. Empfohlene Wassertemperatur bei Start : 37 °C.

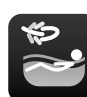

#### **Programm Fitness - massierend und** durchblutungsfördernd.

FITNESS-Programm (ca. 18 Das Minuten) eignet sich besonders dazu, angespannte Muskulatur schonend und angenehm zu lockern. Durch intensive Massagewirkung wird die Durchblutung gefördert und der Kreislauf angeregt. Empfohlene Wassertemperatur bei Start : 36 °C.

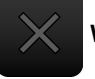

Whirl Programm AUS

### Home

Kurz drücken: zurück zum Hauptmenü

#### 05.04.5 Temperatur

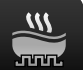

Kurz drücken: Heizung Ein/Aus Lang drücken: Einstellmenü Heizung

#### Einstellmenü Heizung

| _    | Temperatur verringern<br>Durch Drücken dieser Taste wird o<br>Temperatur reduziert. | die |
|------|-------------------------------------------------------------------------------------|-----|
| +    | Temperatur erhöhen<br>Durch Drücken dieser Taste wird o<br>Temperatur erhöht.       | die |
|      | Heizung Ein/Aus                                                                     |     |
| Home |                                                                                     |     |

Kurz drücken: zurück zum Hauptmenü

#### 05.04.6 Spülung

# Ä

#### Kurz drücken: Spülung Ein/Aus

Über die Taste "Spülen" kann optional ein zusätzlicher Spülvorgang gestartet werden. Die Zwischenspülung ist nur im Ruhezustand bei leerer Wanne möglich. Der vorgegebene Programmablauf läuft automatisch ab und bewirkt eine zusätzliche, gründliche System-Reinigung mit Klarspülung und Trocknung. Das Spülen kann durch erneuten Tastendruck beendet werden.

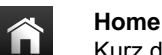

Kurz drücken: zurück zum Hauptmenü

#### 05.04.7 Einstellungen

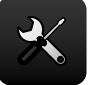

Kurz drücken: Einstellungen

#### Einstellmenü Einstellungen

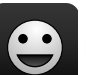

Einstellen Sprache

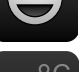

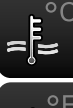

Umstellung °C / °F

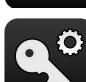

Koppeln Fernbedienung mit Steuerung siehe Punkt 03.02

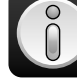

Software Version Info

Home

Kurz drücken: zurück zum Hauptmenü

#### 05.04.8 Bildschirmschoner / Alles Aus

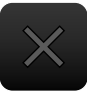

Kurz drücken: Alles aus (wenn jewelige Funktion aktiv ist) oder Bildschirmschoner aktiv.

DE

#### 06 Neukalibrierung der Touchscreen-Fernbedienung.

Neue Kalibrierung wird durch Druck auf das Touchscreen beim Einlegen der Batterie in das Batteriefach gestartet siehe Punkt 04. Folgen Sie den Anweisungen, die auf dem Display zu sehen sind. Tippen Sie den roten Kreis an, der auf dem Display zu sehen ist. Tippen Sie es erneut an, wenn sich der Kreis in die andere Display-Ecke bewegt hat.

#### 07 Sicherheitshinweise

- Touchscreen-Fernbedienung nicht zerlegen.
  Achtung, Verletzungsgefahr! Bei unsachgemäßen Eingriffen erlischt unsere Garantieverpflichtung. Im Übrigen gelten unsere jeweils gültigen Garantiebedinungen.
   Reparaturen dürfen nur durch den Hersteller vorgenommen werden.
- Mechanisch oder elektrisch defekte Touchscreen-Fernbedienung darf nicht weiterverwendet werden.
- Starke magnetische und elektronische Felder vermeiden.

- Direkte Wärmeeinwirkung wie z.B. durch Heizung oder Sonneneinstrahlung vermeiden.
- Keiner direkten UV-Bestrahlung (insbesondere Sonnenbank) aussetzen.
- Touchscreen-Display nur mit den Fingern betätigen nicht mit Fingernägeln oder spitzen / scharfkantigen Gegenständen.
- Touchscreen-Fernbedienung nicht über längere Zeit im Wasser liegen lassen, da sich sonst hartnäckige Kalkablagerungen bilden können.

#### 08 Pflegehinweise

- Touchscreen-Fernbedienung nach dem Whirlen mit feuchtem, weichen Tuch reinigen und trockenwischen.
- Keine aggressiven Reinigungsmittel verwenden. Insbesondere keine Scheuermittel.

Für Beschädigungen und Fehlfunktionen, die auf unsachgemäße Handhabung zurückzuführen sind, können wir keine Garantie übernehmen.

#### Contents

| Operating manual                                                                     | 10               |
|--------------------------------------------------------------------------------------|------------------|
| Delivery contents                                                                    | 10               |
| Initial start-up                                                                     | 10               |
| Touch Screen Remote Control for your new whirltub                                    | 10               |
| Touch Screen Remote Control as a replacement remote control for an existing whirltub | 10               |
| Battery Installation                                                                 | 10               |
| User interface                                                                       | 11               |
| Main menu                                                                            | 11               |
| Screensaver                                                                          | 11               |
| Control box                                                                          | 11               |
| Display icons                                                                        | 12               |
| Water                                                                                | 12               |
| Air                                                                                  | 12               |
| Light                                                                                | 12               |
| Programmes                                                                           | 13               |
| Temperature                                                                          | 13               |
| Rinse                                                                                | 13               |
| Settings                                                                             | 13               |
| Screensaver / Everything Off                                                         | 13               |
| Recalibrating the Touch Screen Remote Control                                        | 14               |
| Safety instructions                                                                  | 14               |
| Maintenance advice                                                                   | 14               |
|                                                                                      | Operating manual |

#### 01 Operating manual

Finally: you are about to bath for the first time in your HOESCH whirltub! We wish you a lot of pleasure in your new bathtub! The fact that you have a highest quality product is the effect of constant monitoring of the product, research and development works in connection with the innovative design of our luxurious bathtubs made of sanitary acrylic. However, in order for your bathing not to be disturbed, we suggest reading this manual first.

#### 02 Delivery contents

- Remote control with touch screen
- Three AAA batteries
- Operating Instructions

#### 03 Initial start-up

#### 03.01 Touch Screen Remote Control for your new whirltub

After unpacking the Touch Screen Remote Control, please insert three batteries in the battery compartment (see point 04) and remove the protective film from the display.

The Touch Screen Remote Control is now ready for use. The Touch Screen Remote Control must be within the whirltub's send/receive range (see display panel – point 05.01). This extends 2 m from the control unit.

The remote control is individually configured for the specific features of your product.

Only those icons which can be activated on your version of the whirltub are displayed.

# 03.02 Touch Screen Remote Control as a replacement remote control for an existing whirltub

After unpacking the Touch Screen Remote Control, please insert three batteries in the battery compartment (see point 04) and remove the protective film from the display.

The Touch Screen Remote Control is now ready for use. The Touch Screen Remote Control must be within the whirltub's send/receive range. This extends 2 m from the control unit.

The Touch Screen Remote Control can now be connected to the control unit. Please press the Settings icon briefly. On the "Settings" settings menu, press the "Connect remote control to control unit" icon (see point 05.04.7) for about 7 seconds.

You can tell if a connection has been made if the receive range on the display is not crossed out.

The remote control is configured at the factory with the complete main menu for a whirltub. After it has connected to the control unit, only those icons that can be activated on your version of the whirltub are displayed.

#### 04 Battery Installation

Loosen the screws in the battery compartment door with a Phillips screwdriver and remove the battery compartment door. Insert three AAA LR03 alkaline batteries into the battery compartment. Replace the battery compartment door and tighten the screws.

Hint: We recommend using alkaline batteries for longer battery life.

If there is a lengthy power cut or the battery is flat, you should restore the connection to the control unit (see point 03.02)

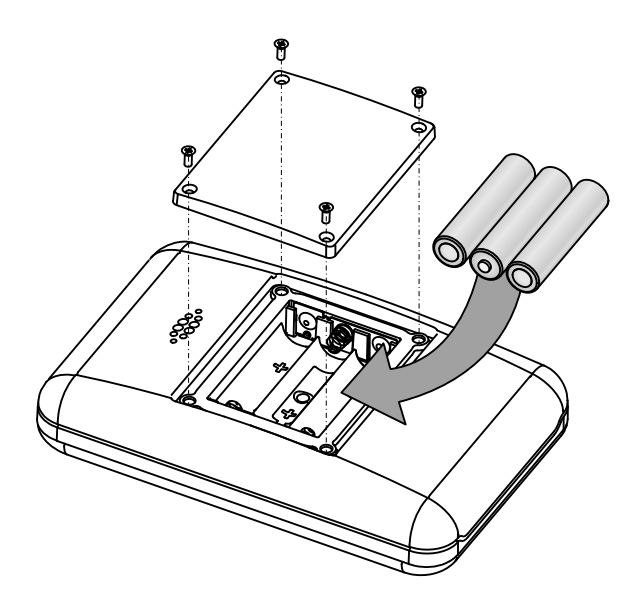

#### **Battery Safety Information**

In exceptional circumstances, batteries may leak fluids that can cause a chemical burn injury or ruin your product. To avoid battery leakage:

- Do not mix old and new batteries or batteries of different types: alkaline, standard (carbon-zinc) or rechargeable (nickel-cadmium).
- Insert batteries as indicated inside the battery compartment.
- Remove batteries during long periods of non-use. Always remove exhausted batteries from the product. Dispose of batteries safely. Do not dispose of this product in a fire. The batteries inside may explode or leak.
- Never short-circuit the battery terminals.
- Use only batteries of the same or equivalent type, as recommended.
- Do not charge non-rechargeable batteries.
- Remove rechargeable batteries from the product before charging.
- If removable, rechargeable batteries are used, they are only to be charged under madult supervision.
- Disposal: Promptly dispose of used batteries in accordance with local regulations

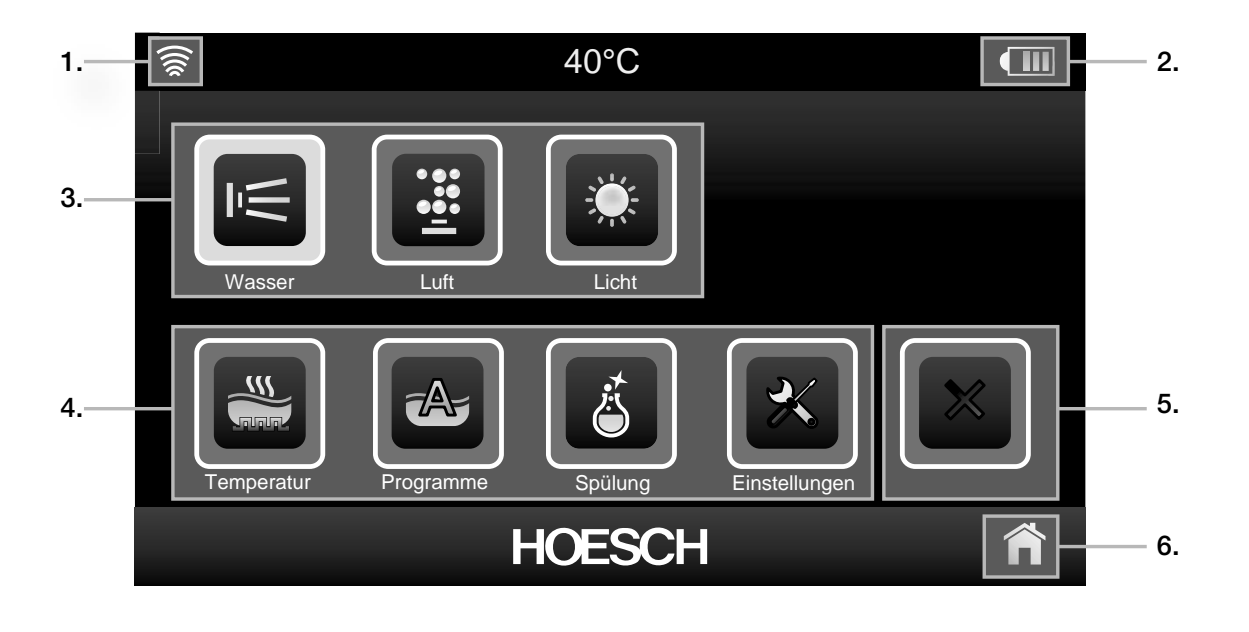

#### 05.01 Main menu

Touch Screen Remote Control detects the state of the whirltub or whirlpool automatically and displays either the start menu or the main menu as appropriate. Ensure Touch Screen Remote Control is close enough to whirltub or whirlpool for sending and receiving infrared signals. (see display panel  $\widehat{\mathfrak{D}}$ )

#### 05.02 Screensaver

If Touch Screen Remote Control is not used to operate the whirltub / whirlpool for thirty seconds, the screen saver appears automatically.

Press control panel once to deactivate the screen saver.

Touch Screen Remote Control then locates the whirltub or whirlpool again automatically. The appropriate user interface is shown on the display (see section 5).

#### 05.03 Control box

Functions of pools

- press icon briefly function is activated / deactivated
- press and hold down icon for longer: settings menu for each function appears.

As soon as a particular whirltub / whirlpool function is activated, the appropriate icon is displayed as inverted.

#### Example:

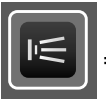

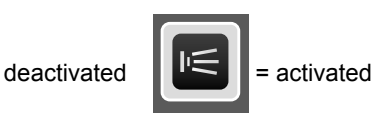

#### 1. Reception

- The Touch Screen Remote Control is within the send/receive range. When using the remote control, please always ensure that this symbol is displayed on the screen.
- The Touch Screen Remote Control is not within the send/receive range.
- 2. Battery level display
- Operating panel see point 05.04.01-03
  Press briefly: Activate/Deactivate function Press and hold: Settings menu function
- 4. **Operating panel** see point 05.04.04-07 Press briefly: Settings menu function
- 5. Screensaver Press briefly: Screensaver active
- 6. Home Press briefly: back to main menu

#### 05.04 Display icons

#### 05.04.1 Water

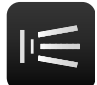

### Press briefly: Whirling On/Off

Press and hold: "Whirling" settings menu

When the whirl system is switched on, the pump begins to work on maximum power.

"Whirling" settings menu

#### Reduce intensity

Pressing this icon reduces the pump power.

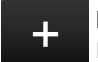

#### Increase intensity

Pressing this icon increases the pump power.

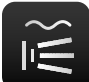

#### Whirl interval

Activating Interval mode periodically changes the massage power between its upper and lower limits. To end Interval mode, press this icon again.

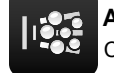

#### Air supply On/Off

Can be switched on and off in whirl mode.

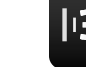

#### Whirling On/Off

Home Press briefly: back to the main menu

#### 05.04.2 Air

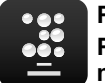

#### Press briefly:

### Press and hold: "Air injection" settings menu

When the air system is switched on, the blower comes on slowly to reach medium power.

#### "Air injection" settings menu

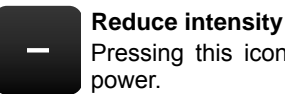

#### Pressing this icon reduces the blower

Increase intensity
 Pressing this icon i

Pressing this icon increases the blower power.

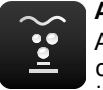

#### Air interval

Activating Interval mode periodically changes the massage power between its upper and lower limits. To end Interval mode, press this icon again.

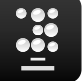

#### Air injection On/Off

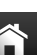

Home

Press briefly: back to the main menu

#### 05.04.3 Light

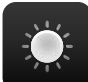

Press briefly: Light On/Off Press and hold: "Light" settings menu

#### "Light" settings menu

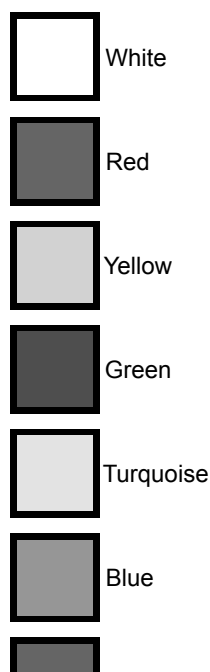

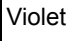

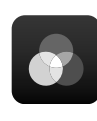

#### Colour changer On/Off

Pressing this icon starts the colours changing in the following sequence: white, red, yellow, green, turquoise, blue, violet. To switch off, press and hold.

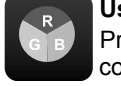

#### User colour

Press this icon to select your preferred colour.

"User colour" settings menu

- Channel R slider
- Channel G slider

Channel B slider

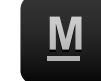

#### Save preferred colour

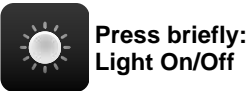

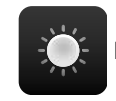

Home

#### Press briefly: Light On/Off

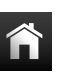

Press briefly: back to the main menu

#### 05.04.4 Programmes

Applies to the Deluxe Whirl (5) and Whirl+Air (6) systems

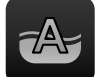

Press briefly: Select Whirl programmes

"Whirl programmes" settings menu

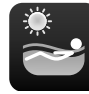

#### ENERGY – stimulating and refreshing.

The ENERGY programme stimulates and activates the entire autonomic nervous system. As time intervals noticeably increase so does the intensity of the massage. The body is refreshed and energy is restored. Recommended water temperature at start: 32 °C.

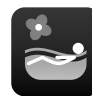

#### RELAX – gentle and soothing.

More than anything, the RELAX programme soothes the autonomic nervous system. The body is gently and pleasantly massaged for approximately 30 minutes of whirling. The massage intensity slowly decreases and intervals increasingly become shorter. Recommended water temperature at start: 35°C.

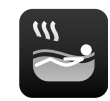

#### VITALITY – warm and powerful.

The VITALITY programme operates in a similar way to a Roman steam sauna: The body is pleasantly warmed and then cooled. The temperature is automatically increased for a whirling time of around 26 minutes. The body is purified and the immune system is strengthened. Important: After soaking in the whirlpool, rinse your legs with cold water from the shower and then relax for 15 minutes. Recommended water temperature at start: 37 °C.

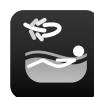

## FITNESS – massages and improves blood circulation.

The FITNESS programme (approx. 18 minutes) is especially designed to sooth and relax tense muscles. The intensive massaging improves blood circulation and stimulates the cardiovascular system. Recommended water temperature at start: 36°C.

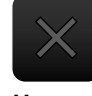

#### Whirl programme OFF

Home Press briefly: back to the main menu

#### 05.04.5 Temperature

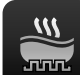

Press briefly: Heating On/Off Press and hold: "Heating" settings menu

"Heating" settings menu

|     | Reduce te<br>Pressing<br>temperatu   | this<br>this | <b>ature</b><br>icon | reduces   | the |
|-----|--------------------------------------|--------------|----------------------|-----------|-----|
| +   | Increase to<br>Pressing<br>temperatu | this<br>this | rature<br>icon       | increases | the |
| Jun | Heating O                            | n/Off        |                      |           |     |

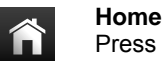

#### Press briefly: back to the main menu

#### 05.04.6 Rinse

#### Pre The add

#### Press briefly: Rinse On/Off

The "Rinse" icon can be used to start an optional additional rinse. Interim rinsing is only possible in rest mode when the tub is empty. The preset program runs automatically and triggers an additional thorough system clean including a rinse with clean water and drying. The rinsing process can be stopped by pressing the icon again.

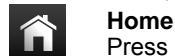

Press briefly: back to the main menu

#### 05.04.7 Settings

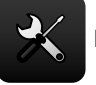

Press briefly: Settings

"Settings" settings menu

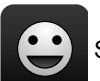

Set language

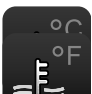

Switch °C/°F

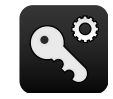

Connect remote control to control unit - see point 03.02

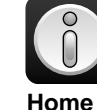

Software version information

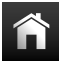

Press briefly: back to the main menu

#### 05.04.8 Screensaver / Everything Off

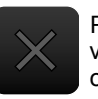

Press briefly: Switches everything off (if the relevant function is active) or the screensaver comes on.

13

#### 06 Recalibrating the Touch Screen Remote Control

Start recalibration by pressing the touch screen when you insert the battery in the battery compartment – see point 04. Follow the instructions on the display. Tap the red circle that you can see on the screen. Tap it again when the circle has moved to the other corner of the display.

#### 07 Safety instructions

- Do not pull Touch Screen Remote Control apart. Caution: risk of injury. Inappropriate handling invalidates the guarantee. Otherwise standard HOESCH guarantee terms are applicable. Repairs may only be undertaken by the manufacturer.
- Do not continue to use Touch Screen Remote Control if it is found to be defect.

- Avoid strong magnetic and electronic fields.
- Keep away from direct heat e.g. radiators or sunlight.
- Do not expose to UV beams (especially sunbeds).
- Only operate the touch-screen display using fingers never use fingernails or sharp jagged objects.
- Do not leave Touch Screen Remote Control in water over a long period of time, as this will cause chalk deposits to form, which can be difficult to remove.

#### 08 Maintenance advice

- Wipe Touch Screen Remote Control and recharging console with a soft damp towel after whirling then dry using a cloth.
- Do not use abrasive cleaning agents, particularly scouring agents.

Damages and malfunctioning resulting from incorrect handling invalidate the guarantee.

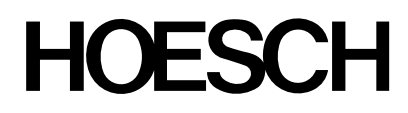

HOESCH Design GmbH Postfach 10 04 24 D-52304 Düren Tel.: +49 (0) 24 22 54-0 Fax: +49 (0) 24 22 54-540 E-Mail: info@hoesch.de www.hoesch-design.com HOESCH Sanitär AG Industriestraße 4 CH-4658 Däniken Tel.: +41 (62) 2887700 Fax: +41 (62) 2887701 E-Mail: info@hoesch-ag.ch www.hoesch-design.com

DE/GB SP 03/15 Art.-Nr. 11800401 Alle Maßangaben in mm! Technische Änderungen vorbehalten! All dimensions in mm! Subject to technical alterations!